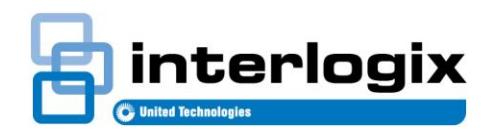

# TecomC4: Adding a Challenger V8

#### Introduction

This document shows you how to configure TecomC4 to connect to a Challenger V8.

#### The steps are:

- 1. Set up the Challenger V8 for communication with TecomC4
- 2. Install the Challenger V8 driver in TecomC4
- 3. Add the Challenger V8 as a device in TecomC4 using the Add Device wizard
- 4. Start communication with the Challenger V8 from TecomC4

#### Set up Challenger V8

Configure the following communications settings on the Challenger V8 (using TitanCT or RAS):

Table 1: Challenger V8 communications settings

| Challenger V8 field             | Setting                                                                               |
|---------------------------------|---------------------------------------------------------------------------------------|
| Extended Protocol Configuration |                                                                                       |
| (menu 19 > 47)                  |                                                                                       |
| Extended Event Protocol         | Set to Yes                                                                            |
| TCP IP UDP/IP Support           | Set to Yes                                                                            |
| Ethernet                        | Set to Enabled                                                                        |
| IP Address<br>Gateway Address   | Set as specified by the site's network administrator                                  |
| Host Bits                       | Set as specified by the site's<br>network administrator (e.g. 8<br>for 255.255.255.0) |
| Management Sw #1 IP             | Set to the IP address of the<br>TecomC4 server                                        |
| Port Number                     | Set as required (the default is 3001)                                                 |
| Communications                  |                                                                                       |
| (menu 19 > 9)                   |                                                                                       |
| Computer Address                | Set as required (the default is 0, this must be changed)                              |
| Security Password               |                                                                                       |

| Challenger V8 field                     | Setting                                                                                                    |  |  |  |
|-----------------------------------------|----------------------------------------------------------------------------------------------------|--|--|--|
| Computer password                       | Set as required (the default is 0000000000)                                                                                                    |  |  |  |
| Encryption                              |                                                                                                    |  |  |  |
| (Can only be programmed via<br>TitanCT) |                                                                                                    |  |  |  |
| Encryption Key                          | Default all zeros. When non-<br>zero, Twofish128 encryption<br>is applied using the key.<br>Note: TecomC4 will only<br>allow a key that is using up<br>to 16 alpha numeric<br>characters. When entering<br>the equivalent key into<br>TitanCT, one must convert<br>this key into its ASCII<br>decimal representation. |  |  |  |

### Install Challenger V8 driver

To install the Challenger V8 driver from online, follow these steps:

- Click the Navigation button to open the navigation menu. Select Settings > Drivers to open the Drivers panel.
- 2. Click the *Install driver from file* button, a file browse window should pop up.
- 3. Navigate to where you have stored the Challenger\_Panel\_v08.c4driver file, select it and press the *Open* button.

When installed, the Challenger V8 driver will appear in the list on the *Installed drivers* tab:

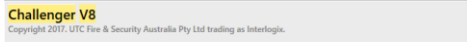

**Note:** You only need to install the Challenger V8 driver once.

Version 0.0.16801.67

# Add Challenger V8 device in TecomC4

To add a Challenger V8 as a device in TecomC4:

- Click the Navigation button to open the navigation menu. Select Administration > Devices to open the Devices panel.
- Right-click the root Installation node to open its context menu. Select the Add > Add using wizard > Challenger V8 menu item.

| 0 | Add           | ۲ | Ĩ | Access Control        | 1 |                   |
|---|---------------|---|---|-----------------------|---|-------------------|
| 5 | External data | ۲ | 9 | Intrusion Alarm       |   |                   |
| Θ | Collapse All  |   | @ | External Notification |   | •                 |
| ⊕ | Expand All    |   | E | Add using wizard      |   | 🖌 🖌 Challenger V8 |

3. The Add Device wizard will appear in a new window:

| communication      |      |  |
|--------------------|------|--|
| Communication type | UDP  |  |
| Computer address   | 1    |  |
| Password           |      |  |
| Encryption type    | None |  |
| IP address         |      |  |
| Port               | 3001 |  |
|                    |      |  |
|                    |      |  |
|                    |      |  |
|                    |      |  |
|                    |      |  |
|                    |      |  |
|                    |      |  |

Enter the required parameters in the wizard. The parameters are:

- Communication type IP communication type (must be UDP).
- Encryption type Encryption type for secure communication, as defined on the Challenger V8 (must be None or Twofish128).
- Encryption key Encryption key defined on the Challenger V8 (this field appears if the encryption type is set to Twofish128).
- Computer Address The account code of the Challenger V8.
- Password Computer password defined on the Challenger V8 (the default is 000000000).
- IP Address IP address of the Challenger V8.
- **Port** Port for communicating with the Challenger V8 (the default is 3001).

When you have entered the parameters, click the **Next** button.

- 4. The wizard will display a summary of the number of devices that will be added. Confirm the changes by clicking the **Next** button.
- 5. The wizard will show a summary of the import. Click the **Finish** button to complete the import.

TecomC4 will load the configuration from the Challenger V8, including all named devices such as inputs and areas.

**Note:** It is highly recommended that you use the Add Device wizard to add a Challenger V8, instead of adding manually or importing from a file, so that any changes to the Challenger V8 configuration can be loaded into TecomC4 by using the **Load configuration from device** • option.

### Start communication

You can now start communication with the Challenger V8 in order to receive live status updates from its devices and to control devices remotely. Right-click on the Challenger V8 bus controller  $\checkmark$  to open its context menu and select **Commands > Start**.

## **Regulatory information**

Copyright

© 2018 UTC Fire & Security Australia. All rights reserved.

Trademarks and patents

The Tecom name and logo are trademarks of UTC Fire & Security Australia Pty Ltd.

Other trade names used in this document may be trademarks or registered trademarks of the manufacturers or vendors of the respective products.

Manufacturer

UTC Fire & Security Australia Pty Ltd trading as Interlogix A UTC Climate, Controls & Security company 10 Ferntree Place, Notting Hill, VIC, 3168, Australia **Contact information** 

For contact information, see www.interlogix.com.au.